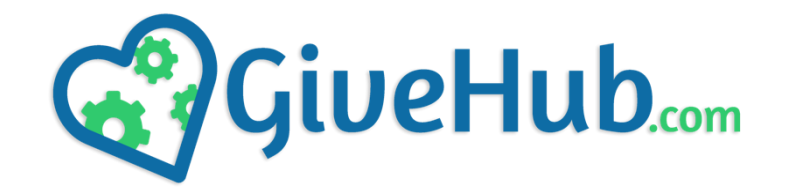

## **KIOSK SETUP INSTRUCTIONS**

1.) Insert the black Allen key into the hole at the top left of the kiosk enclosure and hold down until the screen comes on.

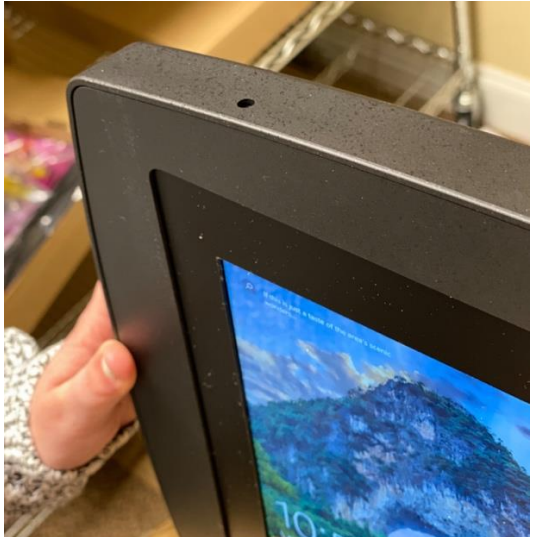

- 2.) Swipe up on the screen and enter the KioskSimple Limited password: KS2015Pwd!
- 3.) Tap on the internet/WiFi icon at the bottom right hand of the screen.

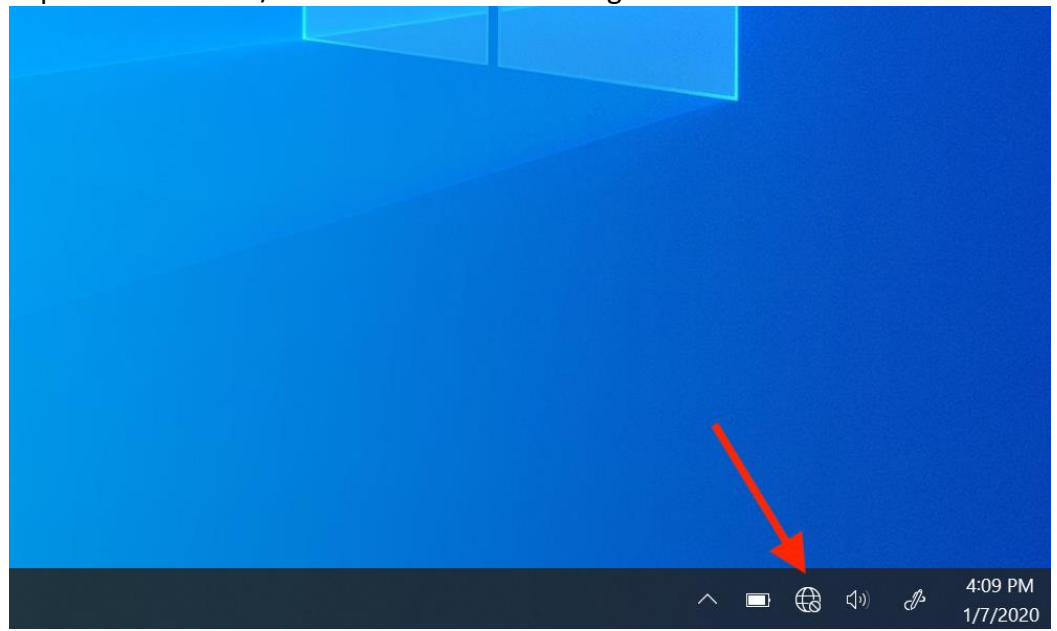

<u>\*VERY Important\* – Please make sure you select "Connect Automatically" when choosing your WiFi network.</u>

| Connect | GIVEHUB2<br>Connecting<br>Connect automatica | ılly    |
|---------|----------------------------------------------|---------|
|         |                                              | Connect |

4.) When the password field appears, you will need to select the keyboard icon in the task bar below:

| Free Church Kiosk<br>Secured                                                                                                    |
|----------------------------------------------------------------------------------------------------|
| GIVEHUB1<br>Secured<br>Enter the network security key                                                                                                    |
| [                                                                                                    |
| You can also connect by pushing the button on the router.                                                                                                    |
| Next Cancel                                                                                                    |
| Network & Internet settings<br>Change settings, such as making a connection metered.                                                                                                    |
| k and a set of the set of the s |
| へ ■                                                                                                    |

Now enter your WiFi password.

5.) Once connected to WiFi, Double tap on "Start Kiosk Simple"

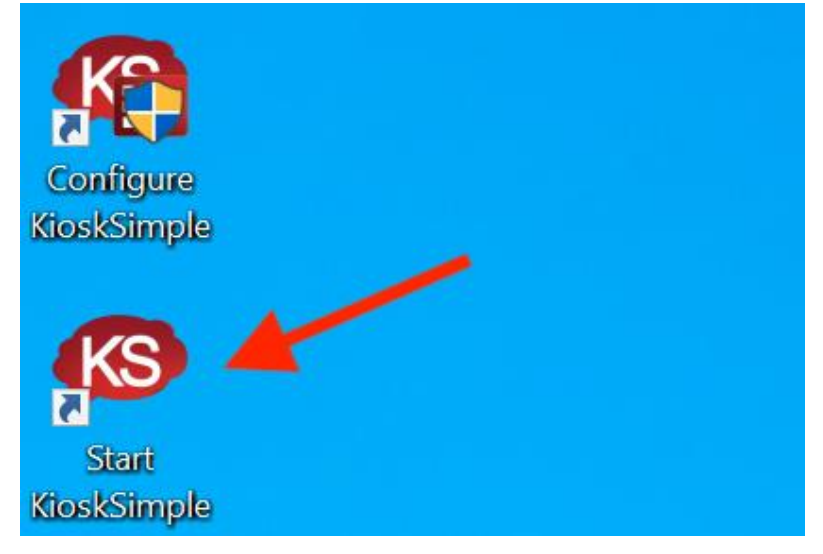

6.) Tap the red text that says "Lockdown Kiosk" and then tap YES.

| KIOS        | SK (mp)                                                                                                    |
|-------------|----------------------------------------------------------------------------------------------------|
| Quick Sta   | rt                                                                                                    |
| <b>~</b>    | Test Mode<br>Launch KioskSimple lockdown once for testing your configuration. Rebooting<br>the kiosk will not engage KioskSimple again automatically.                                    |
|             | Lockdown Kiosk<br>KioskSimple does full lockdown automatically on system startup. Use this<br>option to secure kiosks in a production environment. This option will require a<br>reboot. |
| KioskSimple | © 2019 RedSwimmer Inc<br>All rights reserved                                                                                                    |

7.) The kiosk will then restart. Once it restarts, your giving page will automatically load, and your kiosk is ready to use!

Special Notes on next page...

**Note:** Please see picture below for the correct way to swipe a card.

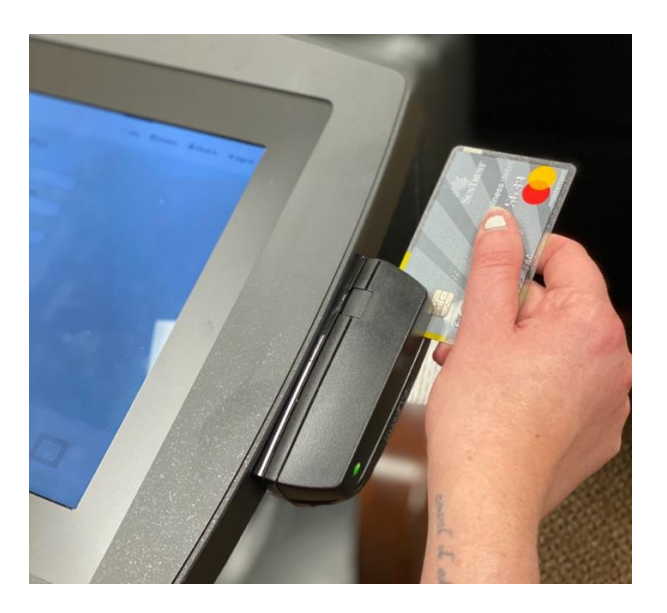

**Note:** On the payment methods screen, if the NAME ON CARD field is not selected please tap into the Name on Card field to select it. Then you can swipe the card.

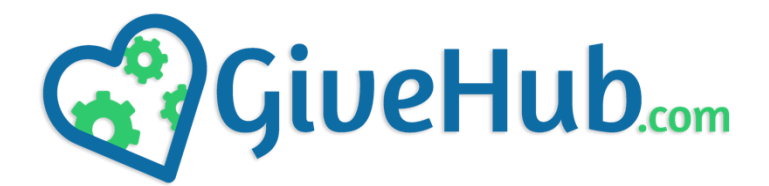

## **Turning Off Your Kiosk**

- 1.) Tap the &123 button on the keyboard and tap on the ESC button on the right side.
- 2.) Enter in the password: 0424 into the password line.
- 3.) Then click "Login"
- 4.) Now click "Close Kiosk Simple".
- 5.) You can then power off the kiosk using the black Allen key provided, or the Windows button in the bottom left corner.